## GUIA PARA TRAMITAR *LA INSCRIPCION DE EQUIPOS* EN LA SIGUIENTE EDICIÓN DEL TROFEO.-

## PARA: EQUIPOS QUE HAN PARTICIPADO EN LA EDICIÓN ANTERIOR

Esta guía sirve de auto ayuda para formalizar la *inscripción del equipo* a través de la web (www.idj.burgos.es) en la siguiente edición del Trofeo de Fútbol Excma. Diputación Provincial de Burgos.

Los Equipos que han participado en alguna edición anterior del Trofeo de Fútbol ya disponen de la clave de USUARIO (Cod./DNI) y CONTRASEÑA (Pass.), con las que poder acceder a la web.

Por ello si desean formalizar su **inscripción** para la siguiente edición del Trofeo deberán seguir los pasos siguientes:

1º.- Acceder a la WEB del IDJ "www.idj.burgos.es" y pinchar dentro del menú "Inscripciones on line" en "Trofeo de fútbol":

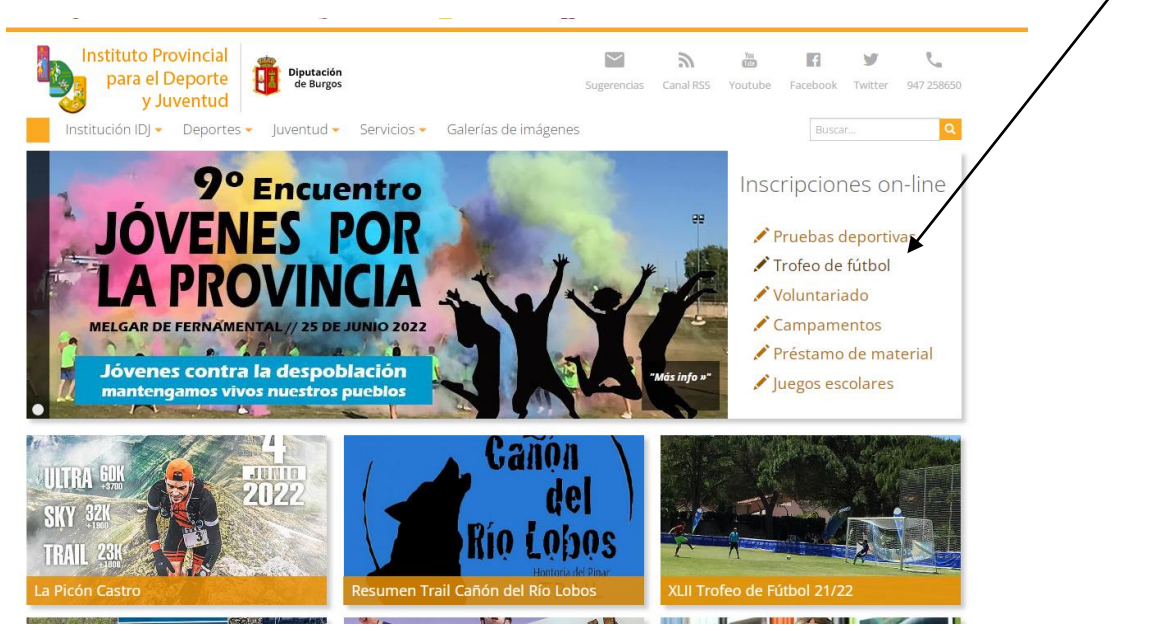

2º.-Nos aparecerá la siguiente pantalla: En ella pincharemos "acceso/registro

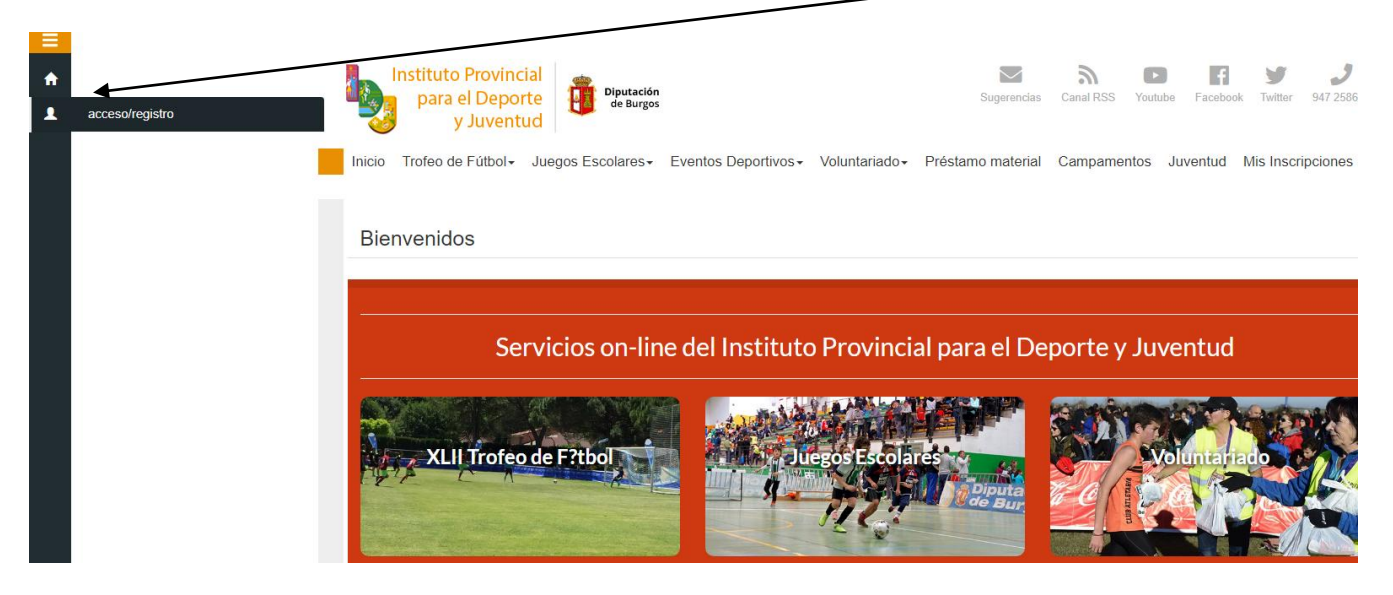

2º.-Nos aparecerá la siguiente pantalla: donde deberemos introducir, nuestro CODIGO DE CLUB (en el espacio "Cod./DNI") y nuestra CONTRASEÑA (en el espacio "Pass:"), que nos fueron facilitados, en su día, por la Organización y a continuación pulsar VALIDAR:

| Instituto Provincial<br>para el Deporte<br>y Juventud | Diputación<br>de Burgos     |                    |                | Sustroncias       | Canal RSS Yo | D Faceboo  | <b>Y J</b><br>k Twitter 947 258650 |
|-------------------------------------------------------|-----------------------------|--------------------|----------------|-------------------|--------------|------------|------------------------------------|
| Inicio Trofeo de Fútbol- Ju                           | egos Escolares <del>-</del> | Eventos Deportivos | Voluntariado - | Préstamo material | Campamento   | s Juventud | Mis Inscripciones                  |
| Área Socios<br><sub>Cod/DNI:</sub>                    | K                           |                    |                |                   |              |            |                                    |
|                                                       |                             |                    |                |                   |              |            |                                    |
| Pass:                                                 |                             |                    |                |                   |              |            |                                    |
|                                                       | Recordar Usuar              | io                 |                |                   |              |            |                                    |
| Pregistrarse ▲ Olvidé                                 | mi contraseña               |                    |                |                   |              |            | <b>→</b> 3 Validar                 |

**3º.-**Si los hemos introducido correctamente nos aparecerá la pantalla siguiente:

| <b>↑</b><br>Q | para el Deporte<br>y Juventud                                                | Sugerencias            | Canal RSS Youtube Facebook Twitter 947258650 |
|---------------|------------------------------------------------------------------------------|------------------------|----------------------------------------------|
|               | Inicio Trofeo de Fútbol+ Juegos Escolares+ Eventos Deportivos+ Voluntariado+ | Préstamo material      | Campamentos Juventud Mis Inscripciones       |
|               | Servicios on-line del Instituto Provincia                                    | al para el De          | porte y Juventud                             |
|               | XLII Trofeo de F?tbol                                                        | es<br>Diputa<br>de Bur | Voluntariado                                 |
|               | Campamentos Eventos Deport                                                   | ivos                   | Présenno de material                         |

4º.-En esta pantalla dentro de la barra de menú vertical de la izquierda, colocamos el cursor en "Compet. Equipos" y seleccionamos "Inscribir Equipo":

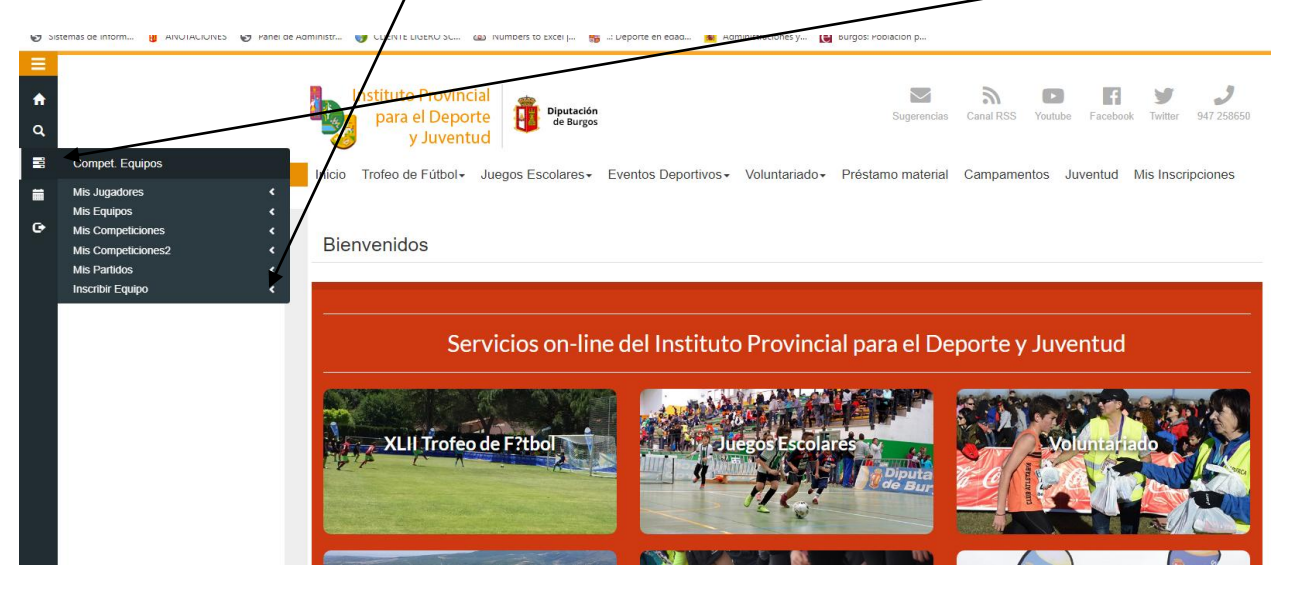

5º.-No aparece la siguiente pantalla. En esta pantalla nos aparece la competición que está activada para admitir inscripciones "PREINSCRIPCIÓN XLIII TROFEO FÚTBOL (2022/23)" y pulsaremos el botón negro "Inscribir equipo":

| io Trofeo de Fútbol+    | Juegos Escolares - Event | os Deportivos≁ Voluntariado | o≁ Préstamo material C          | ampamentos Juventu   | d Mis Inscripciones  | ,   |
|-------------------------|--------------------------|-----------------------------|---------------------------------|----------------------|----------------------|-----|
| ompet. Equipos >        | Inscribir Equipo         | /                           |                                 |                      |                      | _ / |
| Equipo:                 | /                        |                             |                                 |                      |                      |     |
| Todos                   | /                        |                             |                                 |                      | ~                    |     |
|                         |                          |                             |                                 | Q Buscar Competicio  | nes para mis equipos |     |
|                         | /                        |                             |                                 |                      |                      | /   |
| Competición             | 11 ×                     | Deporte Categoria           | 11                              | Equipos Inscribibles | Acciones 🛛 🕸         | *   |
| PREINSCRIPCIÓN XLIII TI | ROFEO FÚTBOL (2022/23)   | FUTB ABSOLUTAUNICO-PI       | reinscripción trofeo de fútbol- |                      |                      |     |

Comprobar a continuación que en "Mis competiciones" ya nos aparece la competición a la que nos acabamos de inscribir

**6º.-** A continuación deberemos comprobar y **ACTUALIZAR** todos los datos relativos a nuestro equipo (Día de juego, color equipación, datos del Delegado, .....).

Esto lo haremos desde el menú vertical de la izquierda, colocando el cursor en "Compet. Equipos" y seleccionando "Mig Equipos" y pinchando en el botón "Editar Equipo"

|                    | /                                                       |                                                       |                         |                                                                      |                                                                                 |                                     |
|--------------------|---------------------------------------------------------|-------------------------------------------------------|-------------------------|----------------------------------------------------------------------|---------------------------------------------------------------------------------|-------------------------------------|
| <b>+</b><br>Q<br>■ | Compet. Equipos                                         | Instituto Provincial<br>para el Deporte<br>y Juventud | Diputación<br>de Burgos | aportivos+ Voluntariado+ Pré                                         | Sugerencias Canal RSS                                                           | Voutube Facebook Twitter 947 258650 |
| ■<br>G•            | Mis Jugadores <<br>Mis Equipos <<br>Mis Competiciones < |                                                       |                         |                                                                      |                                                                                 |                                     |
|                    | Mis Competiciones2 <                                    | Compet. Equipos »                                     | Mis Equipos             |                                                                      | 1                                                                               |                                     |
|                    | Mis Partidos <                                          |                                                       |                         |                                                                      |                                                                                 |                                     |
|                    | Inscribir Equipo <                                      | 0                                                     |                         |                                                                      | <b>\</b>                                                                        |                                     |
|                    |                                                         | Seccion:                                              | ···········             |                                                                      |                                                                                 | Ť                                   |
|                    |                                                         | Buscar por Deporte:                                   | Todos                   |                                                                      |                                                                                 | ~                                   |
|                    |                                                         |                                                       |                         |                                                                      |                                                                                 | + Crear Equipo Q Consultar          |
|                    |                                                         |                                                       |                         |                                                                      | •                                                                               |                                     |
|                    |                                                         | Nombre 👫 Deport                                       | Modalidad Categoria 🕸   | Sexo Competicion                                                     |                                                                                 | Acciones                            |
|                    |                                                         | <u> </u>                                              | L Todos CATEGORIA       | Masculino PREINSCRIPCIÓN X<br>XLII TROFEO FUTBO<br>XLII TROFEO FUTBO | LII TROFEO FÚTBOL (2021/2)<br>31 <u>4 FASE (B-5)</u><br>31 <u>2ª FASE (B-2)</u> | Inscribir Equipo                    |

Comprobaremos todos los datos y en su caso modificaremos lo necesario del formulario que nos aparece y pulsaremos el botón "ENVIAR"

| Inicio | Trofeo de Fútbol+ | Juegos Escolares -     | Eventos Deportivos - | Voluntariado • | Préstamo material | Campamentos | Juventud | Mis Inscripciones |
|--------|-------------------|------------------------|----------------------|----------------|-------------------|-------------|----------|-------------------|
| Cor    | mpet. Equipos     | » Mis Equipos          |                      |                |                   |             |          |                   |
|        |                   |                        |                      |                |                   |             |          |                   |
|        | 0                 |                        |                      |                |                   |             |          |                   |
|        | "Denominación:    | V Holor in your second |                      |                |                   |             |          |                   |
|        | "Deporte:         | FÚTBOL                 |                      |                |                   |             |          | ~                 |
|        | "Categoria:       | CATEGORIA ABS          | OLUTA                |                |                   |             |          | ~                 |
|        | "Sexo:            | Hombre                 |                      |                |                   |             |          | ~                 |
|        | Instalación:      | · •                    |                      | · · ·          |                   |             |          |                   |
|        | "Dia Partidos:    | Sábado                 |                      |                |                   |             |          | *                 |
|        | "Hora Partidos:   | 18:00                  |                      |                |                   |             |          |                   |
|        | "Camiseta:        | AZUL                   |                      |                |                   |             |          |                   |
|        | "Pantalón:        | BLANCO                 |                      |                |                   |             |          |                   |

## 6ª.-Para finalizar pulsaremos en Salir

| ■ |   | Instituto Provincial<br>para el Deporte<br>y Juventud<br>Inicio Trofeo de Fútbol- Juegos Escolares- Eventos Deportivos- Voluntariado- | Sugerencias Canal RSS Youtube Facebook Twitter 947 258650 |
|---|---|----------------------------------------------------------------------------------------------------|-----------------------------------------------------------|
|   | K |                                                                                                    |                                                           |
|   |   | Bienvenidos                                                                                                    | cial para el Deporte y Juventud                           |
|   |   | XLII Trofeo de F?tbol                                                                                                    | ares<br>Diputa<br>Diputa                                  |

## MUY IMPORTANTE: Para concluir la *solicitud de participación* se deberá:

- Realizar el pago mediante una TRANSFERENCIA a la cuenta, en la que aparece como titular "Fundación provincial para el Deporte y Juventud de Burgos" de Caja Viva Caja Rural Burgos: ES33 3060 0001 7721 9130 9521, indicando en el texto: "Pre-inscripción + el nombre del equipo"
- ✓ Presentar, dentro del plazo establecido, en la sede electrónica de la Diputación de Burgos toda la documentación exigida en la Base de Competición 3ª.